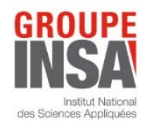

## Accès à la page Rénovation du modèle social INSA : https://open.insa-toulouse.fr/course/view.php?id=359

## → 1<sup>ère</sup> connexion :

Cliquez sur https://open.insa-toulouse.fr/course/view.php?id=359

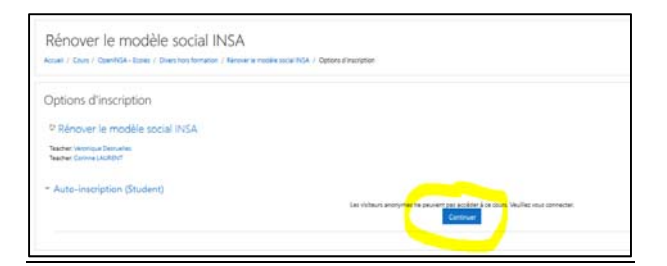

- Si vous avez déjà créé un compte sur OpenMoodle, renseignez vos adresse-mail et mot de passe
- Sinon cliquez sur Première visite

|                        |                           | Open-Mozdie                                                                                                    |
|------------------------|---------------------------|----------------------------------------------------------------------------------------------------|
| Norr d'activation d'ac | dana kaurid<br>m tatlamer | Veza saraç cubile remanon d'utilizativa enjos votre not de passe "<br>Veze ranigativa dos supporter las costoles e<br>Des cours peuvers dire accessibles aux visteurs anongmes |
|                        | Convertan                 | Lawkiet undyre                                                                                                    |
| Première visite sur ce | site ?                    |                                                                                                    |

En cas de 1<sup>ère</sup> visite, vous devrez compléter une fiche et recevrez un mail d'activation afin de créer votre compte OpenMoodle

- Une fois le compte OpenMoodle créé, saisissez le code d'activation : MS2021 (il ne sera demandé <u>qu'une seule</u> <u>fois</u>)

| Rénover le modèle social INSA                                                  |                                                       |          |  |
|--------------------------------------------------------------------------------|-------------------------------------------------------|----------|--|
| ussel / Court / OpenNSA - Essas / Diversition for formation / Revolution in ma | the social TISA / Milliourine care so cours / Options | Creative |  |
| Options d'inscription                                                          |                                                       |          |  |
| P Rénover le modèle social INSA                                                |                                                       |          |  |
| Teacher: Vershour Dessvelles<br>Teacher: Conne LAURDN1                         |                                                       |          |  |
| Auto-inscription (Student)                                                     |                                                       |          |  |
| Cief d'Insulption                                                              | 1                                                     |          |  |
|                                                                                | Missine                                               |          |  |

Sur cette page OpenMoodle, votre statut sera toujours celui d'« étudiant ».

## → Les connexions suivantes :

- Renseignez votre compte OpenMoodle (adresse mail, mot de passe)
- Retrouvez la page Rénovation du modèle social à gauche de l'écran d'accueil d'OpenMoodle :

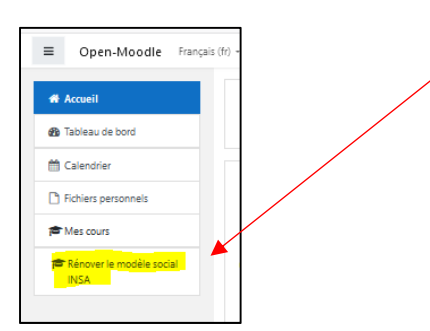